## しんきんバンキングアプリにおける機能追加

- 1. ログイン認証後画面におけるスマホ通帳ボタンの追加および表示設定
  - (1) ログイン認証後画面におけるスマホ通帳ボタンの追加 ログイン認証後にスマホ通帳を利用できるように、以下画面にスマホ通帳表示 ボタンを追加します。

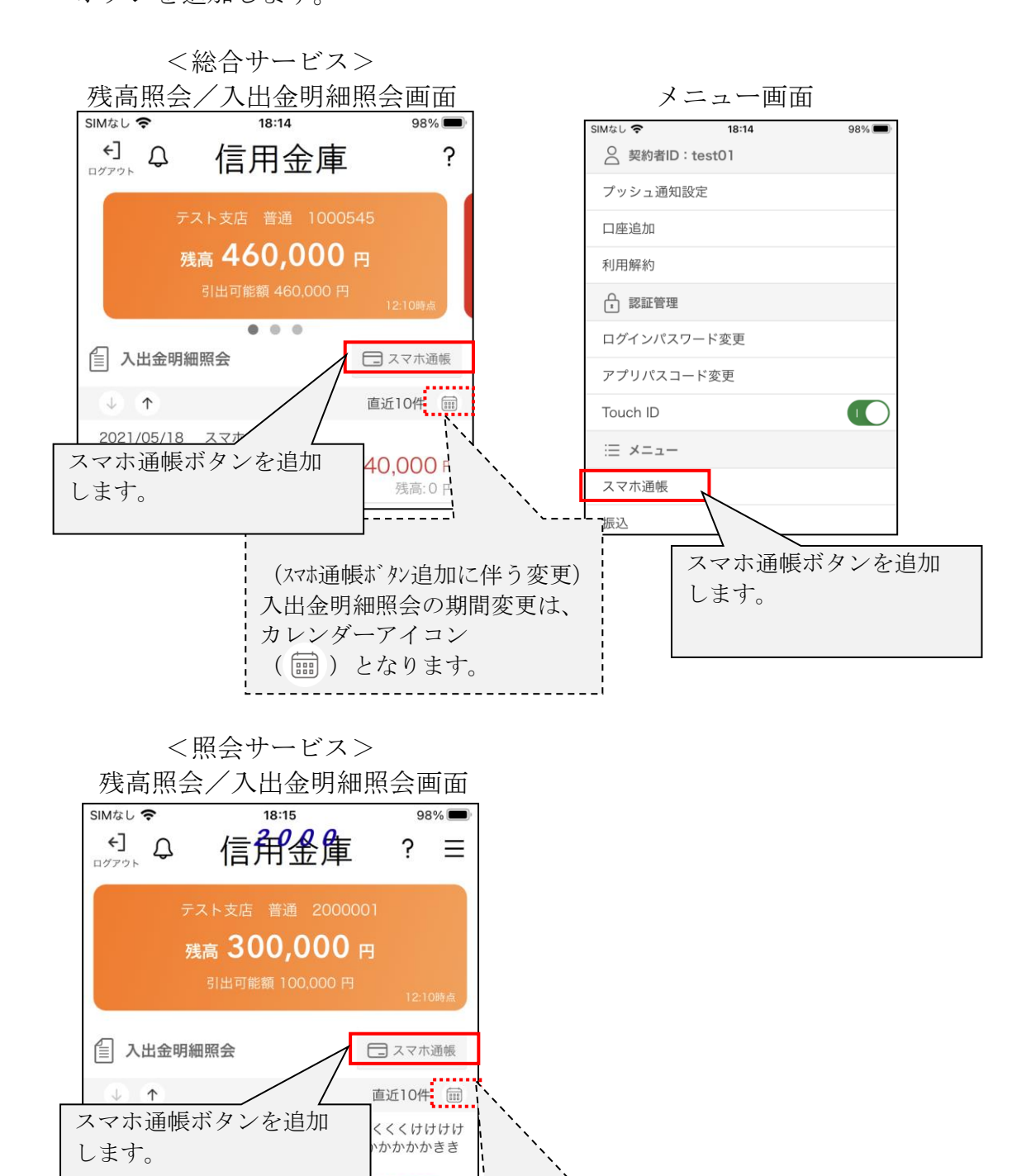

(スマホ通帳ボタン追加に伴う変更) 入出金明細照会の期間変更は、

カレンダーアイコン ( m ) となります。 (2) ログイン画面におけるスマホ通帳ボタンの表示設定

ログインメニューに「スマホ通帳表示ボタン設定」メニューを追加し、ログイン ン画面からスマホ通帳の表示有無を設定できるようにします。

※本設定をオフにすると、スマホ通帳表示はログイン認証後でないとできなくなります。

<設定イメージ>

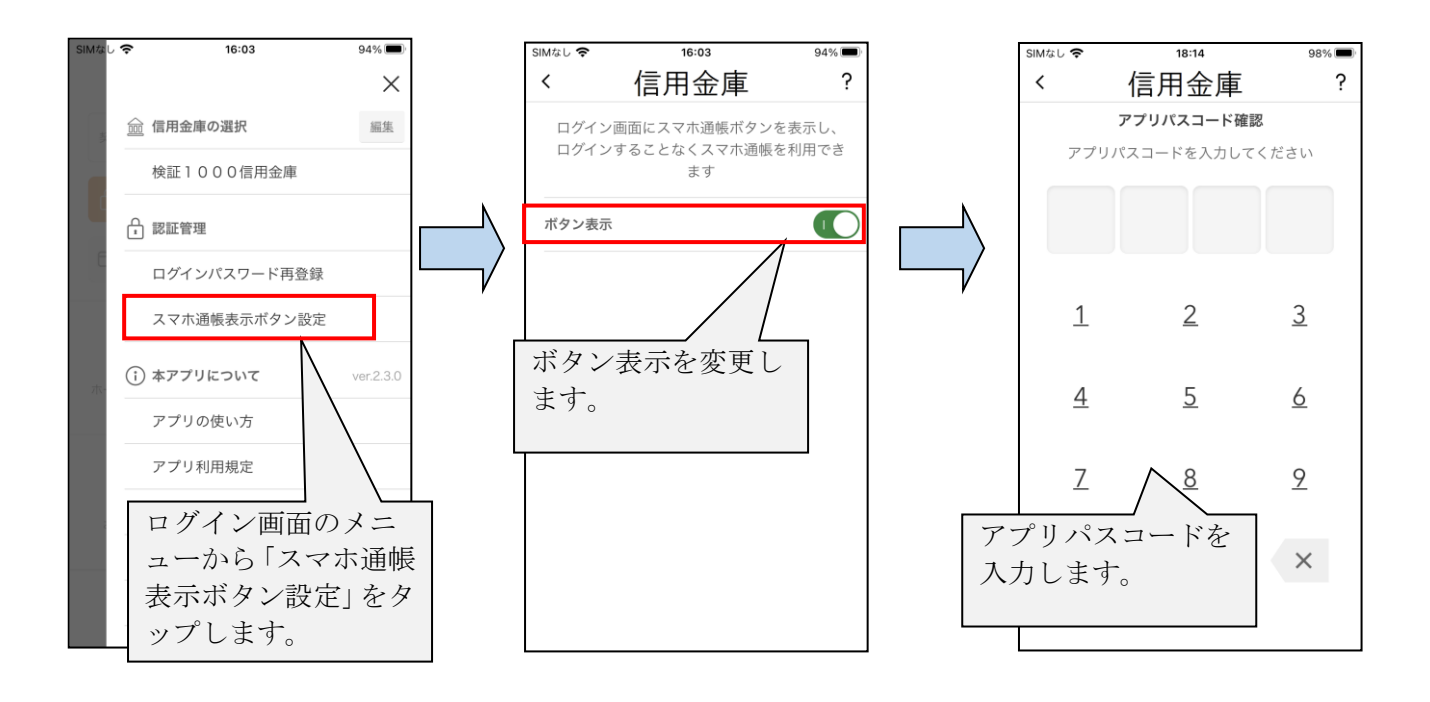

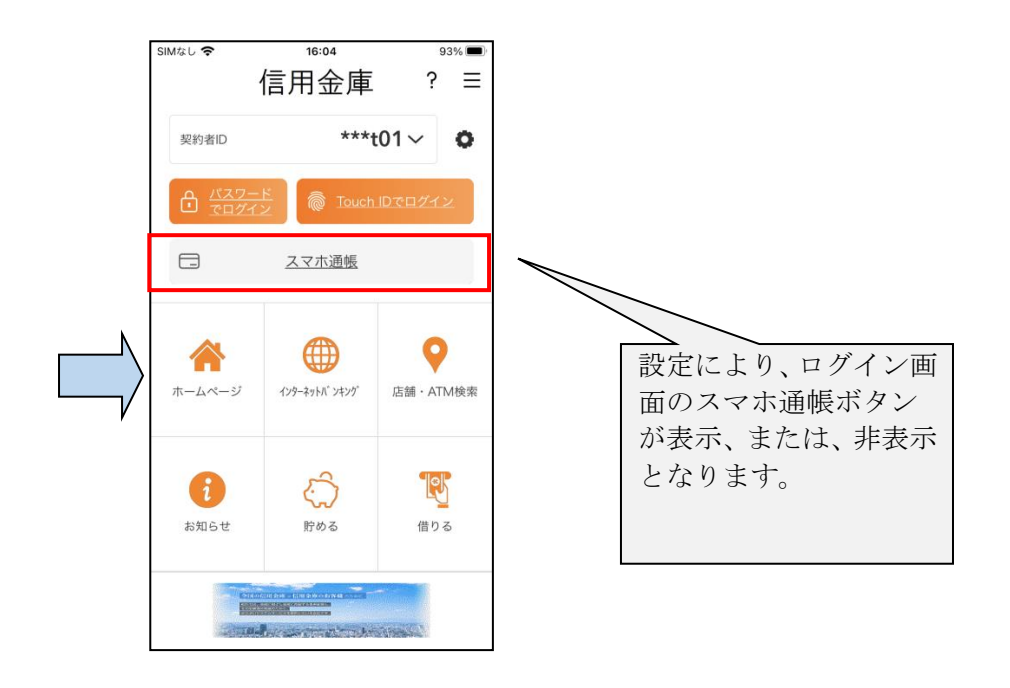

2. 契約者 I Dの一部非表示 (マスキング)

ログイン画面等に表示する契約者 I Dのうち下3 桁以外をすべてマスキングします。 なお、複数の契約者 I Dが登録済みであり、表示桁が他の契約者 I Dとすべて同じ 場合は、異なるようになるまで表示桁数を増やします。

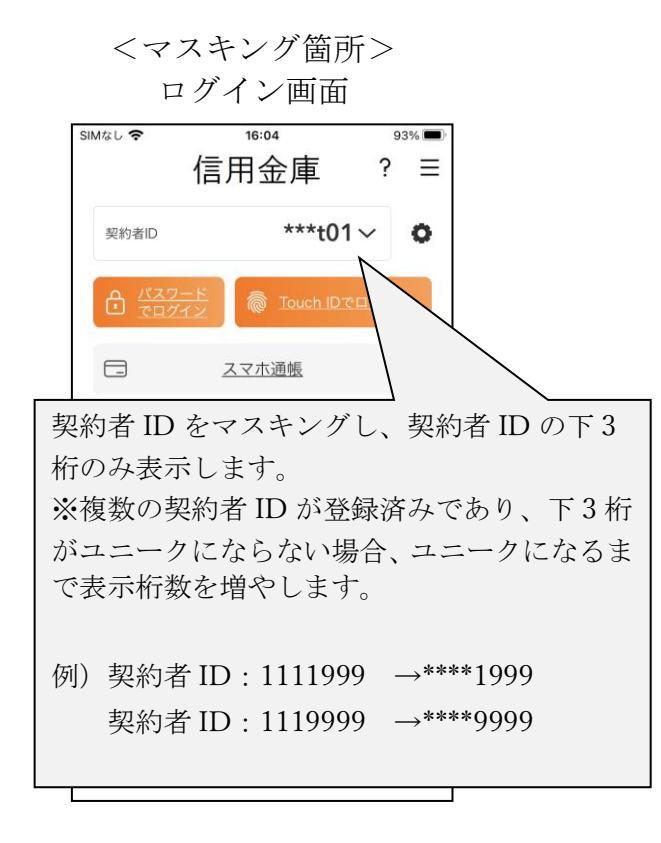

契約者ID選択画面

| SIMなし 奈 | 18:59        | 98% 💭 |
|---------|--------------|-------|
|         | 契約者IDの選択     | ? 🗙   |
| 契約      | 者IDを選択してください | )     |
| ***tO1  |              | Ü     |
| ***t02  |              | Ü     |
| 契約者IDの  | 追加           | +     |
|         |              |       |
|         |              |       |
|         |              |       |
|         |              |       |
|         |              |       |
|         |              |       |
|         |              |       |
|         |              |       |

以上